организация СТИМУЛИРОВАНИЯ НАЙМА БЕЗРАБОТНЫХ ГРАЖДАН

2021

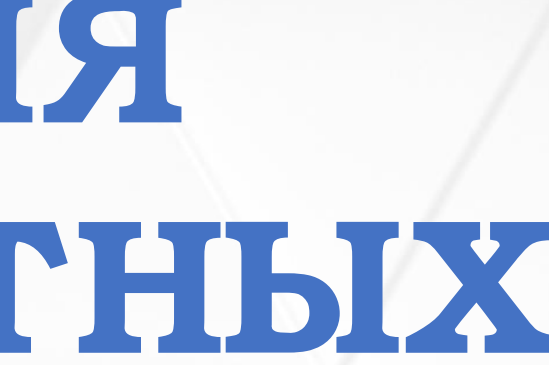

СОГЛАСНО ПОСТАНОВЛЕНИЮ ПРАВИТЕЛЬСТВА РОССИЙСКОЙ ФЕДЕРАЦИИ ОТ 13.03.2021 № 362 «О ГОСУДАРСТВЕННОЙ ПОДДЕРЖКЕ В 2021 ГОДУ ЮРИДИЧЕСКИХ ЛИЦ И ИНДИВИДУАЛЬНЫХ ПРЕДПРИНИМАТЕЛЕЙ ПРИ ТРУДОУСТРОЙСТВЕ **БЕЗРАБОТНЫХ ГРАЖДАН»** 

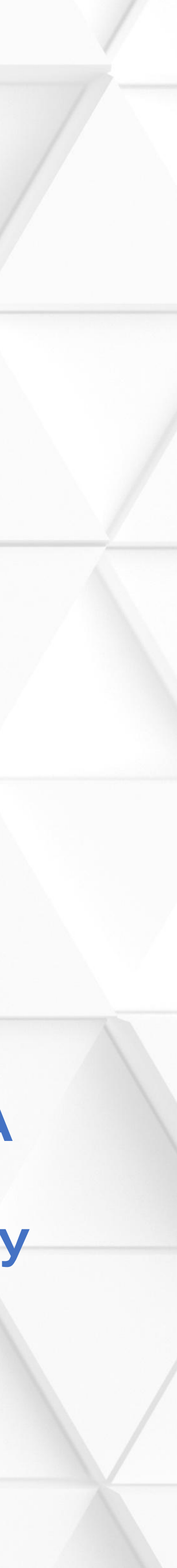

## СУБСИДИРОВАНИЕ НАЙМА БЕЗРАБОТНЫХ ГРАЖДАН

### Условия предоставления субсидий для работодателей:

- отсутствие задолженности по заработной плате; - отсутствие задолженности по уплате налогов, сборов, страховых взносов, пеней, штрафов и процентов; - трудоустройство безработных граждан на условиях полного рабочего дня;

- выплата заработной платы трудоустроенным безработным гражданам в размере не ниже МРОТ

### Категории безработных:

зарегистрирован в качестве безработного на 1.01.2021 на дату направления для трудоустройства - безработный.

Приоритетное право – безработные граждане, из числа испытывающих трудности в поиске работы (инвалиды; граждане предпенсионного возраста; одинокие и многодетные родители, воспитывающие несовершеннолетних детей и т.д.)

Целевой показатель по соглашению: трудоустройство 8 479 безработных граждан

Возможно привлечение в республику 487 млн. рублей

Размер возмещения на 1 работника : **19 153,5 руб. (МРОТ + страховые взносы)** Предоставление субсидии осуществляется Фондом социального страхования РФ по истечении первого, третьего, шестого месяца работы трудоустроенного.

Если гражданин проработает 6 месяцев, работодателю будут возмещены затраты в размере – 57 тысяч 460 рублей

Результат предоставления субсидии – сохранение занятости на 15 декабря 2021 года не менее 80% от численности трудоустроенных безработных граждан

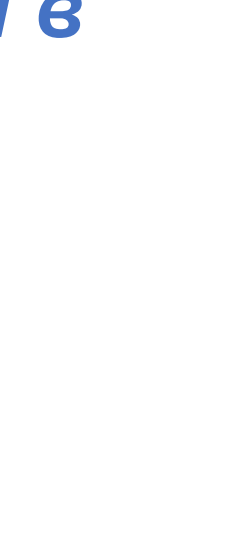

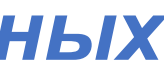

# ПОРЯДОК ПОДАЧИ ЗАЯВЛЕНИЙ В ОРГАНЫ СЛУЖБЫ ЗАНЯТОСТИ С ПЕРЕЧНЕМ ВАКАНСИИ ΦСС

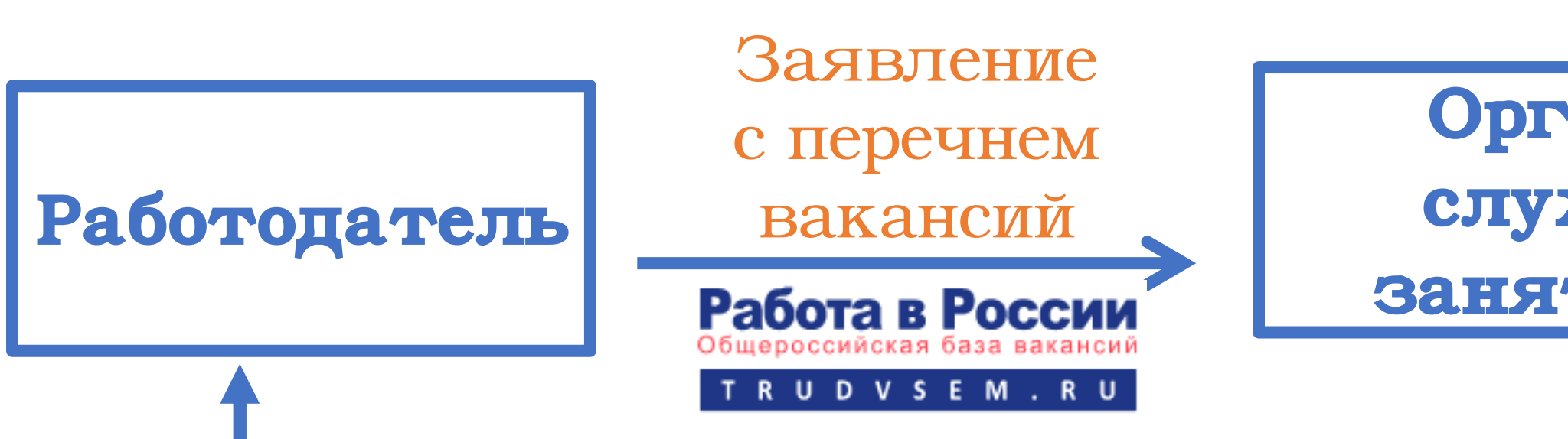

Согласование и направление безработных для трудоустройства

Согласно пункту 11 Правил предоставления Фондом социального страхования Российской Федерации в 2021 году субсидий из бюджета Фонда социального страхования Российской Федерации юридическим лицам и индивидуальным предпринимателям на стимулирование найма безработных граждан заявление с перечнем свободных рабочих мест и вакантных должностей направляется в органы службы занятости с использованием личного кабинета работодателя в информационно-аналитической системе Общероссийская база вакансий "Работа в России" (адрес в сети Интернет <u>https://trudvsem.ru</u>)

Обратите внимание, что до начала заполнения заявления необходимо подать сведения о вакансиях

Органы службы Занятости Перечень работодателей и трудоустроенных безработных

В течение З-х рабочих дней с даты трудоустройства

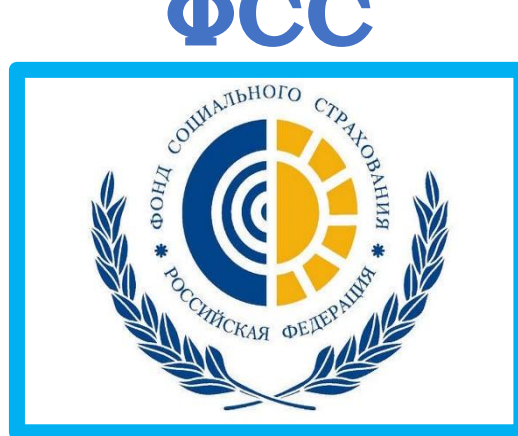

| 6 | ) |
|---|---|
| ć | 5 |
|   |   |

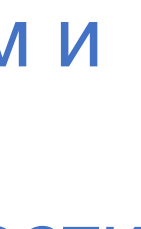

Шаг 1. Войти в личный кабинет работодателя по ссылке «Войти» в правом верхнем углу страницы для работодателей

| Attps://trudvsen | n.ru        |                                            |                      |                |              |                             |              |               |                                     |
|------------------|-------------|--------------------------------------------|----------------------|----------------|--------------|-----------------------------|--------------|---------------|-------------------------------------|
| Ŵ                | • ~         | Добавить вакансию                          | Открытые данные      | Новости        | Помощь и под | цдержка Ана                 | алитика      | О Портале     |                                     |
|                  |             |                                            | Операті              | ивный монит    | горинг занят | ости Пода                   | ать сведени: | я             |                                     |
|                  | Pa          | бота в Россі                               | ии                   |                |              |                             |              |               | Версия для слабовидящи              |
|                  | Обще<br>Т Г | ероссийская база вака<br>R U D V S E M . R | нсий<br>U            |                | 0            | Республика Бац              | икортостан   | Соискател     | ь Работодатель                      |
|                  |             |                                            | _                    |                |              |                             |              |               | 🔔 Войт                              |
|                  | Ha          | азвание или описание ре                    | езюме, например:     |                |              |                             |              |               | × ۹                                 |
|                  | Поиск       | с по всему резюме <u>по</u>                | названию резюме по о | писанию резюме | 1            |                             |              |               |                                     |
|                  |             |                                            |                      | i              |              | j                           | ) (          |               |                                     |
|                  | F           | lайти резюме /                             | 1обавить вакансию    | Впервые на     | сайте? 7     | Грудоустройств<br>инвалидов | 0 (          | Опытные кадры | Государственная<br>служба занятости |

Внимание! В разделе «Помощь и поддержка» основного меню портала размещены инструкции о порядке регистрации на портале «Работа в России» и ответы на часто задаваемые вопросы

Шаг 2. Авторизоваться на странице «Вход для работодателей». Войти в личный кабинет можно одним из способов:

- > используя учетную запись организации в ЕСИА портала Госуслуги нажав кнопку «Войти через ЕСИА»

> используя учетную запись (E-mail, пароль) портала «Работа) в России». Если ранее на портале работодатель не регистрировался, то необходимо пройти регистрацию по кнопке «Зарегистрироваться»

| <b>@</b> ? | ~           | Добавить вакансию                  | Открытые данные    | Новости | Помощь и поддержка    | Аналитика   | О Портале        |                    |
|------------|-------------|------------------------------------|--------------------|---------|-----------------------|-------------|------------------|--------------------|
|            | Pat         | бота в Росси                       | и                  |         | $\uparrow$            |             | Be               | ерсия для слабовид |
|            | Общеј<br>TR | оссийская база ваканс<br>UDVSEM.RU | ий                 |         | Республика Б          | ашкортостан | Соискатель       | Работодате.        |
|            |             |                                    |                    |         |                       |             |                  | <u>.</u> E         |
|            | Bx          | од для раб                         | отодателе          | й       |                       |             |                  |                    |
|            |             |                                    |                    | Выпол   | нив вход, Вы сможете: |             |                  |                    |
|            |             | <b>Q</b> 4                         | 1скать сотрудников | •       | Размещать вакансии    |             | Приглашать соиск | ателей             |
|            |             |                                    | E-mail: *          |         |                       |             |                  | Ищете ра           |
|            |             |                                    | Пароль: *          |         |                       |             |                  |                    |
|            |             |                                    |                    |         | Войти                 | Забыл       | и пароль?        |                    |
|            |             |                                    | l                  |         | Войти через ЕСИА      | ■←          | -                |                    |
|            |             |                                    |                    | 3       | арегистрироваться     |             |                  |                    |

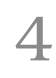

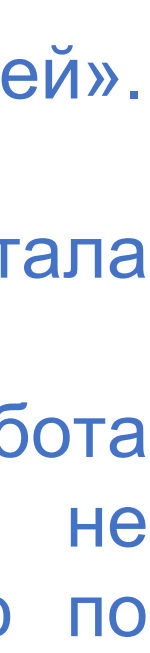

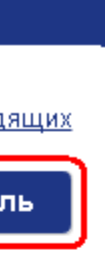

Шаг 3. После успешной авторизации в личном кабинете (в правом верхнем углу должны быть указаны ФИО представителя работодателя) необходимо ввести сведения о свободных рабочих местах и вакантных должностях, на которые предполагается трудоустройство безработных граждан нажав на пиктограмму «Добавить вакансию»

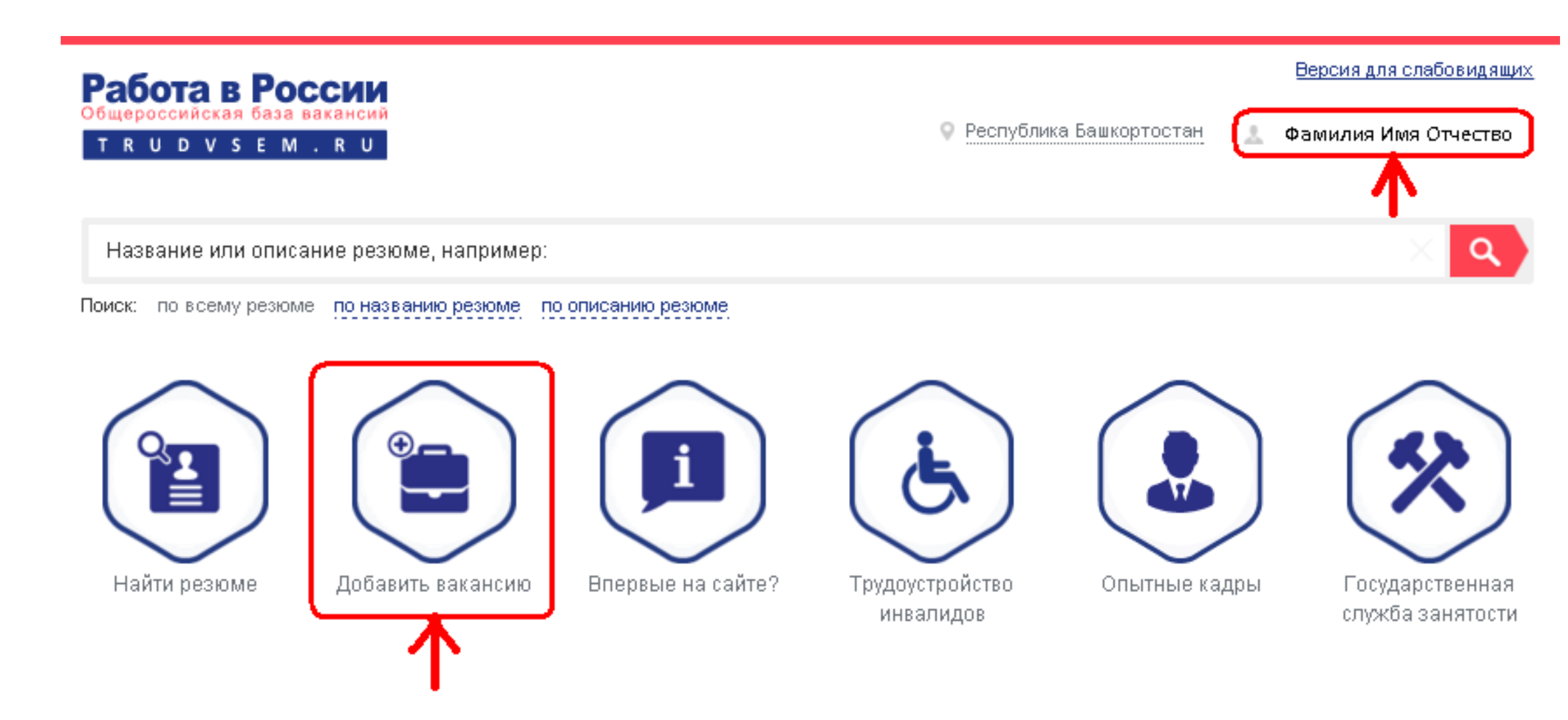

Шаг 4. В окне «Конструктор вакансии» ввести сведения о вакансии: данные по вакансии, контактная информация, должностные обязанности, требования к кандидату, социальный пакет. По завершении ввода нажать в левом нижнем углу экрана кнопку «Сохранить»

| Общероссийская ба<br>Т R U D V S E | ма вакансий<br>М. R. U                   | ♀ Республика Башкортостан 🚺 Фамилия Имя Отчест                    |
|------------------------------------|------------------------------------------|-------------------------------------------------------------------|
| Конструн                           | ктор вакансии                            |                                                                   |
| Основная ин                        | формация 🕐                               |                                                                   |
|                                    | - Название вакансии                      |                                                                   |
|                                    | Наименование компании<br>ООО "Вымпел"    | Бухгалтер                                                         |
|                                    | Сфера деятельности —<br>Производство     | Профстандарт Специалист в сфере закупок *                         |
|                                    | Зарплата от, руб.                        | 15 000                                                            |
|                                    | – Регион<br>Республика Башкортостан      | Адрес места работы<br>Республика Башкортостан, г. Уфа, Мира улица |
|                                    | Дом Станция метро<br>6 Ничего не выбрано |                                                                   |
|                                    | Дополнительная информация по адресу      | 7                                                                 |
| - Дополнительная инф               | ормация по вакансии                      |                                                                   |
|                                    |                                          |                                                                   |
|                                    |                                          |                                                                   |
|                                    |                                          |                                                                   |
| Пациые по н                        | ракансии (2)                             |                                                                   |
| С График работы —                  |                                          | - Тип занятости                                                   |

5

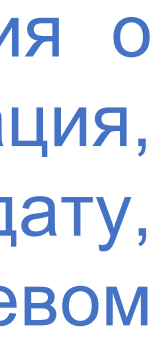

Шаг <u>5.</u> После нажатия кнопки «Сохранить» в окне «Конструктор вакансии» (Шаг 4) сведения о вакансии будут направлены на модерацию администратору портала «Работа в России»

| Работа в России<br>Общероссийская база вакансий<br>т r u d v s e m . r u |                   | Республика Башкортостан | Версия для слабовидящих<br>👃 Фамилия Имя Отчество |
|--------------------------------------------------------------------------|-------------------|-------------------------|---------------------------------------------------|
| Навигация                                                                | Поиск             |                         | *                                                 |
| Выбранная компания:                                                      | 000 "Вымпел       |                         |                                                   |
| Мои вакансии                                                             | Добавить вакансию |                         |                                                   |
| Введите наименование в                                                   | акансии           | Выберите значение       | -Видимость вакансий:<br>Все                       |
| Бухгалтер<br>Работа в России                                             |                   | ОЖИДАЕТ МОДЕРАЦИИ       | до 15 000 руб.<br>Просмотры отсутствуют           |
|                                                                          |                   |                         | 👁 Видно всем 🏾 📋 Удалить                          |

После завершения модерации вакансии будет присвоен статус «ОДОБРЕНО»

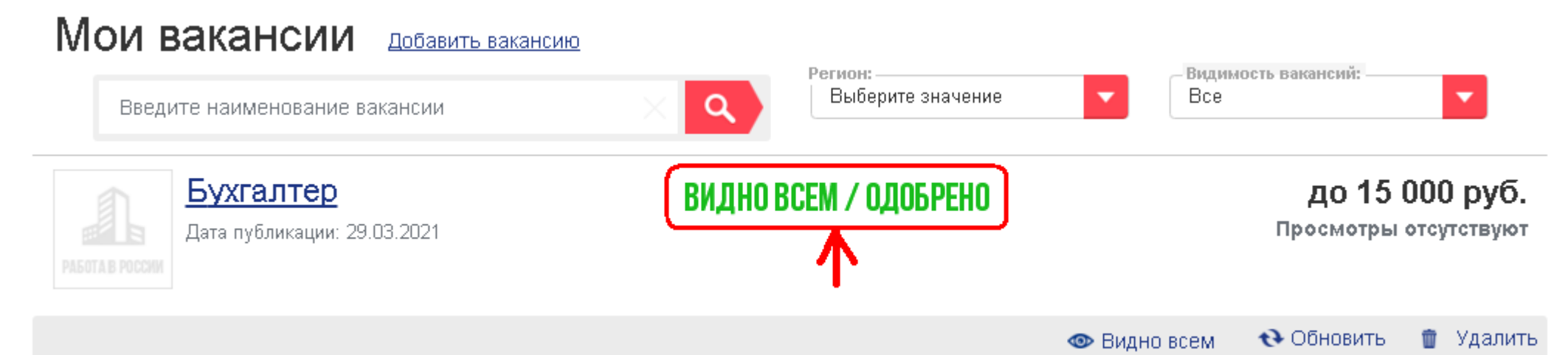

Внимание! В разделе «Работодателям» Интерактивного портала занятости населения Республики Башкортостан службы (https://rabota.bashkortostan.ru) размещен видео-ролик описанием процесса размещения вакансии на портале «Работа в России»

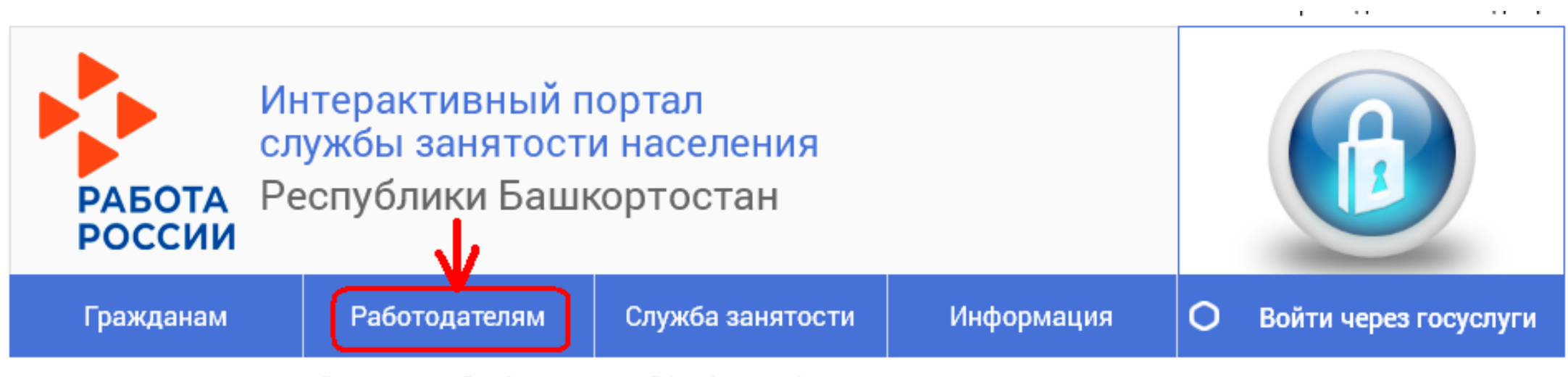

Размещение вакансий на портале "Работа в России" (trudvsem.ru)

Размещение вакансий на портале "Работа в России" (trudvsem.ru)

О размещении вакансий на портале "Работа в России" (trudvsem.ru)

| <ul> <li>(a) (b) (b) (b) (b) (b) (b) (b) (b) (b) (b</li></ul> |                                                                          |                                                                                                    |   |
|---------------------------------------------------------------|--------------------------------------------------------------------------|----------------------------------------------------------------------------------------------------|---|
|                                                               | Mani v                                                                   |                                                                                                    |   |
|                                                               | Отмративный мониторинг занятости                                         | Повели свядения                                                                                                    |   |
| P                                                             | абота в России<br>авторить Сельтания<br>правила на правила от на<br>отно | ански и сиски инализации и различи и сиски и порти и сиски и порти и порти и по                                                                                                    |   |
| K                                                             | онструктор вакански<br>сизаная и-формация                                |                                                                                                    |   |
| ,                                                             |                                                                          | - paperson<br>Personaan<br>- Teoporenaan<br>- Teoporenaan                                                                                                    | 2 |
|                                                               | Steps na vyjel<br>Steps na vyjel<br>Storovenske Lesserstotski            | Disancia (a. 196)<br>Angeleran Security Prime (Align & spinst security (Composition (Composition (C |   |
|                                                               |                                                                          |                                                                                                    |   |
|                                                               | 8 / V Z Z Z C C                                                          |                                                                                                    |   |
|                                                               |                                                                          | 1.01 🕬                                                                                                    |   |

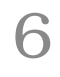

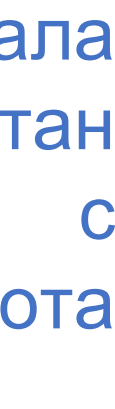

Шаг 6. Для подачи заявления в органы службы занятости необходимо на главной странице портала «Работа в России» нажать на баннер «Господдержка работодателей в 2021 году» (trudvsem.ru/information/pages/support-program), ознакомиться с Правилами возмещения затрат и нажать кнопку «Подать заявление»

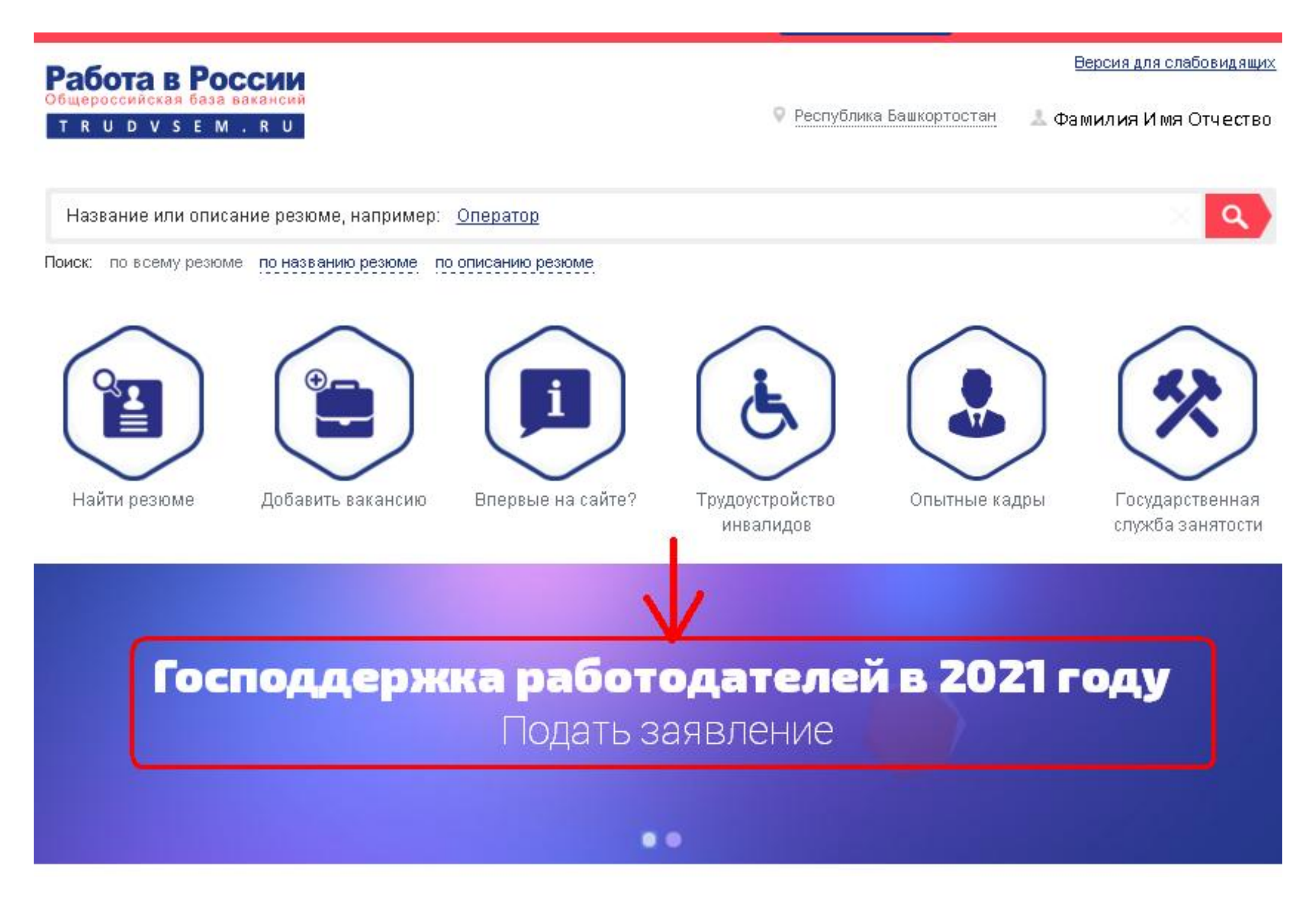

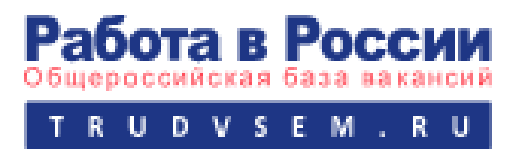

Программа государственной поддержки в 2021 году юридических лиц и индивидуальных предпринимателей при трудоустройстве безработных граждан

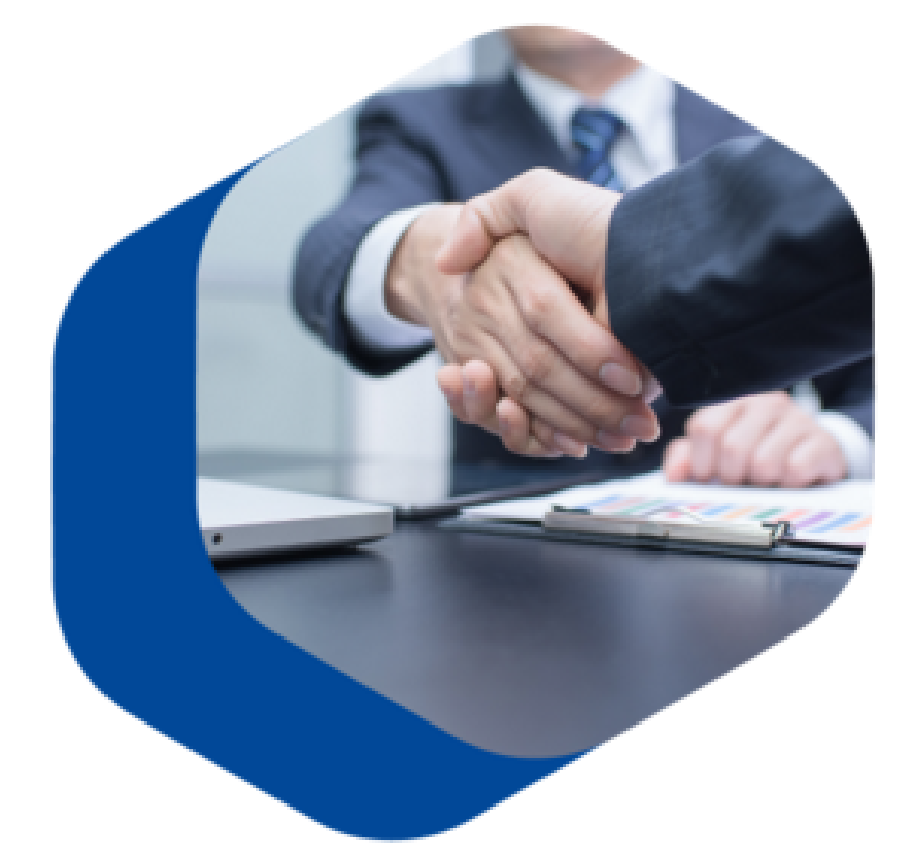

В соответствии с постановлением Правительства Российской Федерации "О государственной поддержке в 2021 году юридических лиц и индивидуальных предпринимателей при трудоустройстве безработных граждан", в 2021 году предусмотрено возмещение юридическим лицам и индивидуальным предпринимателям затрат, связанных с трудоустройством безработных граждан Фондом социального страхования Российской Федерации.

### Как принять участие в программе

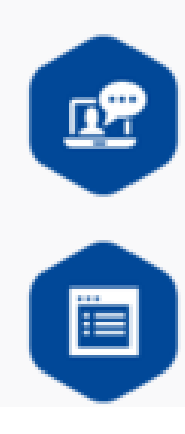

Шаг 1. Ознакомьтесь с <u>Правилами возмещения затрат</u> Фондом социального страхования Российской Федерации в 2021 году из бюджета Фонда социального страхования Российской Федерации юридическим лицам и индивидуальным предпринимателям, связанных с трудоустройством безработных граждан.

Шаг 2. <u>Подайте заявление</u> на госуслугу по содействию в подборе необходимых работников. Обратите внимание: направляя заявление, вы подтверждаете свое соответствие п. 1-7 условий возмещения затрат.

Подать заявление

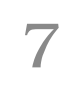

### Шаг 7. Нажать Принять условия участия в программе

### Версия для слабовидящ Работа в России на Борисовн. Я принимаю и обязуюсь соблюдать условия участия в программе: Организация официально зарегистрирована до 1 января 2021 года. У организации отсутствуют задолженности по Подач уплате налогов, сборов, страховых взносов, пеней, штрафов и процентов, подлежащих уплате в соответствии с законодательством Российской Федерации; необх возврату в федеральный бюджет субсидий, бюджетных инвестиций и задолженность перед федеральным бюджетом; Я хочу при заработной плате. Организация не находится в процессе реорганизации, ликвидации, банкротства и её деятельность не Реплон была приостановлена или прекращена. Республика Организация не получает средства из федерального бюджета в рамках иных программ в целях возмещения затрат, связанных с трудоустройством безработных граждан. Общие св В уставном (складочном) капитале организации доля участия иностранных юридических лиц, местом репистрации которых является государство или территория, включенные в утвержденный МИНИСТЕР Министерством финансов Российской Федерации перечень государств и территорий, предоставляющих Форма собст льготный налоговый режим налогообложения и не предусматривающих раскрытия и предоставления Выберите зн информации при проведении финансовых операций в отношении таких юридических лиц, в совокупности не превышает 50 процентов. (6) Руководитель, члены коллегиального исполнительного органа, лицо, исполняющее функции единоличного исполнительного органа, или главный бухгалтер организации не внесены в реестр Код ОКОПФ дисквалифицированных лиц Организация не является заемщиком в соответствии с постановлением Правительства Российской Численнос Федерации "Об утверждении Правил предоставления субсидий из федерального бюджета российским кредитным организациям на возмещение недополученных ими доходов по кредитам, выданным в 2021 Вид эконом году юридическим лицам и индивидуальным предпринимателям на восстановление предпринимательской деятельности". дрес м Республика

Шаг 8. Заполнить заявление о предоставлении государственной услуги «Содействие в подборе необходимых работников» по раннее введённой вакансии, выбрав её из раскрывающегося списка и нажать «Подать заявление»

> Подача заявления на госуслугу: содействие в подборе необходимых работников

| Республика Башкортостан                                                                                   |                                                |            | ٠                                              | • |
|----------------------------------------------------------------------------------------------------|------------------------------------------------|------------|------------------------------------------------|---|
| Общие сведения о юридическом<br>Полное юридическое наименование<br>Общество с ограниченной отвественн     | I ЛИЦӨ<br>Краткое наименование<br>ООО "Вымпел" | ٠          | - Организационно-правовая форма                | - |
| - Форма собственности<br>Выберите значение                                                                |                                                |            |                                                |   |
| \ДРЕС МЕСТА НАХОЖДЕНИЯ<br>- Район, населенный пункт, улица<br>Республика Башкортостан, г. Уфа, Мира улица |                                                | ×          | - Дом, корпух, строение                        | • |
| -Район, населенный пункт, улица (фактический адрес) —<br>Республика Башкортостан, г. Уфа, Мира улица      |                                                | * <b>-</b> | Дом, корпус, строение (фактический адрес)<br>6 | • |
| Остановка, вид транспорта                                                                                 |                                                |            |                                                |   |
| ]анные о заявителе<br>- Фамилия<br>Фамилия                                                                | Имя<br>Имя                                     | •          | Отчество<br>Отчество                           |   |
| Должность                                                                                                 | Контактный телефон                             | <u> </u>   | e-mail                                         | ۰ |
| Сведения о потребности в рабо                                                                             | тниках                                         |            |                                                | _ |
|                                                                                                    |                                                |            |                                                |   |

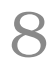

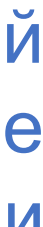

Шаг 9. После нажатия кнопки «Подать заявление» (Шаг 8) на экране высветится сообщение:

| <b>9</b> | ~     | Меню 🗸                       |                                                                                                    |   |
|----------|-------|------------------------------|----------------------------------------------------------------------------------------------------|---|
|          |       |                              | Оперативный мониторинг занятости Подать сведения                                                                                                    |   |
|          |       |                              |                                                                                                    |   |
|          |       |                              | Внимание!                                                                                                    | × |
|          | Приел | и по результатам конкурса на | Заявление № 27 021 отправлено в Службу занятости населения<br>«Министерство семьи, труда и социальной защиты населения<br>Республики Башкортостан»<br>Контактные данные:<br>Адрес: 450008, Республика Башкортостан, г. Уфа, ул. Пушкина, 95<br>Телефон: (347) 218-07-01 |   |
|          | Подат | ъзаявление                   | ОК                                                                                                    |   |

- Шаг 10. На адрес электронной почты, указанный в заявлении в разделе «Данные о заявителе» (Шаг 8) будет направлено информационное письмо с адреса портала "Работа в России" notify@trudvsem.ru и темой сообщения «Подача заявления на получение госуслуги по содействию в подборе необходимых работников»:
- Заявление № 27021 отправлено в Службу занятости населения «Министерство семьи, труда и социальной защиты населения Республики Башкортостан».
- Контактные данные: Адрес: 450008, Республика Башкортостан, г. Уфа, ул. Пушкина, 95 Телефон: (347) 218-07-01
- С уважением, администрация Портала «Работа в России».
- По указанным в заявлении контактным данным с работодателем свяжется сотрудник центра занятости населения для оказания услуги содействия в подборе необходимых работников из числа безработных граждан
- Контактные данные центров занятости населения размещены на Интерактивном портале службы занятости населения Республики Башкортостан (<u>https://rabota.bashkortostan.ru/czn/index</u>) Контактные данные Министерства семьи, труда и социальной защиты населения Республики Башкортостан: (347) 218-07-01, 218-07-03, 218-07-07
- С текстом постановления Правительства РФ от 13.03.2021 № 362 можно ознакомиться на официальном интернет-портале правовой информации по ссылке <u>http://publication.pravo.gov.ru/Document/View/0001202103220033</u>

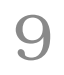

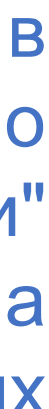

### Государственная поддержка в 2021 году юридических лиц и индивидуальных предпринимателей при трудоустройстве безработных граждан

# Информационное взаимодействие на уровне субъекта

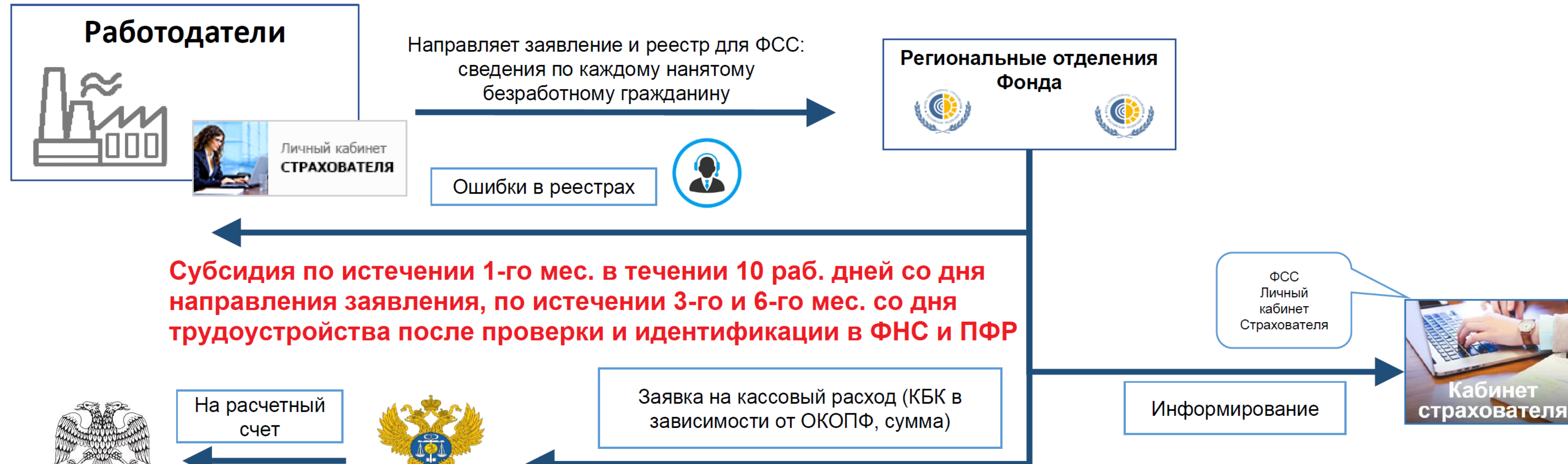

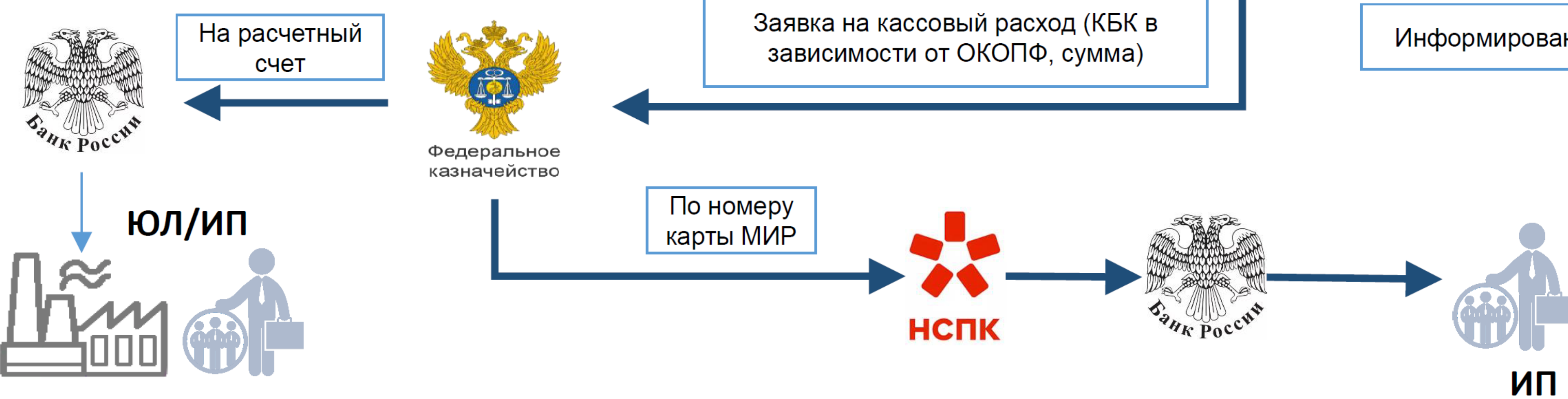

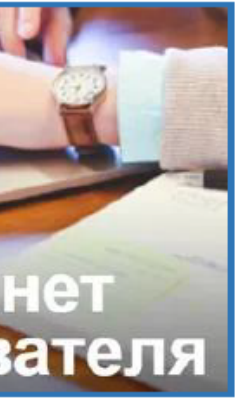

### Подтверждает работодатель (указывает в заявлении)

а) наличие государственной регистрации, осуществленной до 1 января 2021 г.; в) отсутствие у работодателя на дату направления в Фонд заявления неисполненной обязанности по уплате налогов, сборов, страховых взносов, пеней, штрафов и процентов по налогам и страховым взносам;

г) отсутствие у работодателя на дату направления в Фонд заявления просроченной задолженности по возврату в федеральный бюджет субсидий, бюджетных инвестиций, предоставленных в том числе в соответствии с иными правовыми актами, а также иной просроченной (неурегулированной) задолженности по денежным обязательствам перед Российской Федерацией;

д) работодатель на дату направления в Фонд заявления не находится в процессе реорганизации (за исключением реорганизации в форме присоединения к работодателю другого юридического лица), ликвидации, в отношении работодателя не введена процедура банкротства, его деятельность не приостановлена, а работодатели, являющиеся ИП, не прекратили деятельность в качестве ИП; е) неполучение работодателем на дату направления в Фонд заявления из федерального бюджета средств в соответствии с иными нормативными правовыми актами

на цели, предусмотренные <u>пунктом 1</u> Правил;

ж) работодатель на дату направления в Фонд заявления не является юридическим лицом, в уставном (складочном) капитале которого доля участия иностранных юридических лиц, местом регистрации которых является государство (территория), включенное в утвержденный Министерством финансов Российской Федерации перечень государств и территорий, предоставляющих льготный налоговый режим налогообложения и (или) не предусматривающих раскрытия и предоставления информации при проведении финансовых операций (офшорные зоны), в совокупности превышает 50 процентов; з) отсутствие в реестре дисквалифицированных лиц на дату направления в Фонд заявления сведений о дисквалифицированных руководителе, членах коллегиального исполнительного органа, лице, исполняющем функции единоличного исполнительного органа, или главном бухгалтере работодателя; и) трудоустройство работодателем безработных граждан на условиях полного рабочего дня с учетом режима рабочего времени, установленного правилами внутреннего трудового распорядка работодателя;

выплата работодателем заработной платы трудоустроенным безработным гражданам в размере не ниже величины МРОТ, установленного К) Федеральным законом "О минимальном размере оплаты труда";

л) отсутствие у работодателя на дату направления в Фонд заявления задолженности по заработной плате; н) отсутствие у работодателя займа в соответствии с постановлением Правительства Российской Федерации от 27 февраля 2021 г. N 279 "Об утверждении Правил предоставления субсидий из федерального бюджета российским кредитным организациям на возмещение недополученных ими доходов по кредитам, выданным в 2021 году юридическим лицам и индивидуальным предпринимателям на восстановление предпринимательской деятельности".

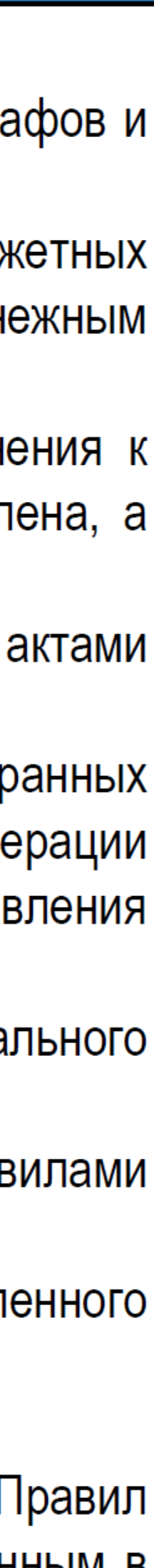

## Критерии для получения субсидий в отношении работников

а) на 1 января 2021 г. зарегистрированы в качестве безработных граждан в органах службы занятости;

б) на дату направления органами службы занятости для трудоустройства к работодателю являлись безработными гражданами;

в) на дату заключения трудового договора с работодателем не имели работы, не были зарегистрированы в качестве индивидуального предпринимателя, главы крестьянского (фермерского) хозяйства, единоличного исполнительного органа юридического лица, а также не применяли специальный налоговый режим "Налог на профессиональный доход".

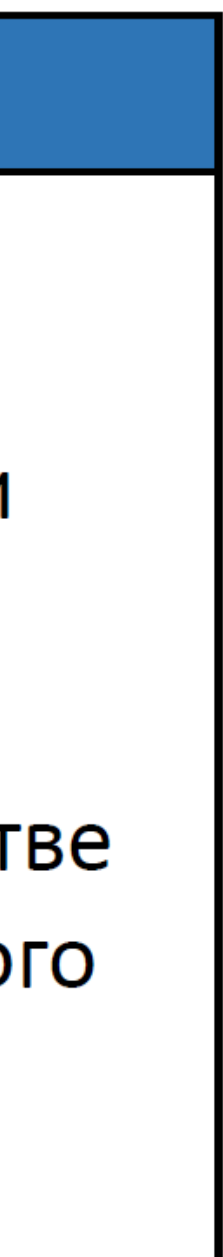

# Формирование заявления работодателем через ЛК Страхователя Сценарий показа

 Войти в ЛК Страхователя под учетной записью ЕСИА

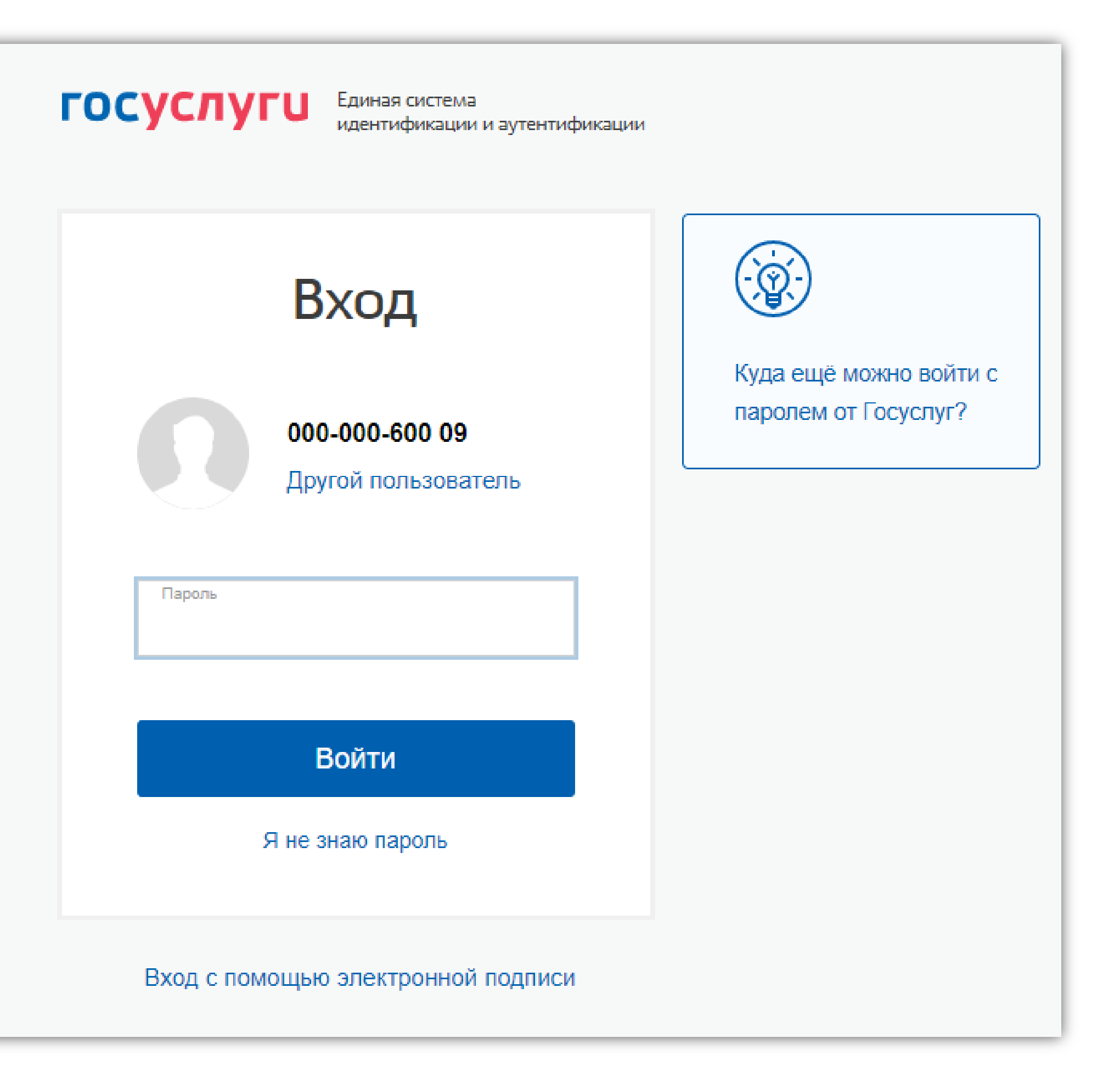

**2.** На главной странице ЛК выбрать раздел «Государственная поддержка в 2021 году юридических лиц и индивидуальных предпринимателей при трудоустройстве безработных граждан»

| <image/> Юро         Журнал пособия           Сведния по пособиям и выплатам           Оро         Запросы в Фонд           Сведния по запросам, отправленным в Фонд социального срехования Российской Федерации           Оро         Сведения по запросам, отправленным в Фонд социального срехования Российской Федерации           Оро         Сонтроль уплаты страховых взносов, влиты с траховых взносов, понтыты и своевременности уплаты страховых взносов, понтыты и своевременности уплаты страховых взносов, понтыты и своевременности и провзеденных расходов, понты и и достоверности и провзеденных расходов, понты и и достоверности и сведений рестров ПВСО |                                                                                                    |
|----------------------------------------------------------------------------------------------------|----------------------------------------------------------------------------------------------------|
|                                                                                                    | <b>Журнал пособий</b><br>Сведения по пособиям и выплатам                                                                                                    |
| Ородинальной         Запросы в Фонд           Вапросы в Фонд         Социального страховаленным в Фонд социального страхования Российской Федерации           Ородинальное         Контроль уплаты страховых взносов, выплаты страхового обеспечения.           Васения по проверкам правильности исчисления, полноты и своевременности уплаты страховых взносов, правомерности и правильности произведенных расходов, полноты и достоверности сведений реестров ПВСО                                                                                                    |                                                                                                    |
| Контроль уплаты страховых взносов,<br>выплаты страхового обеспечения<br>Сведения по проверкам правильности исчисления,<br>полноты и своевременности уплаты страховых взносов,<br>правомерности и правильности произведенных расходов,<br>полноты и достоверности сведений реестров ПВСО                                                                                                    | <b>Запросы в Фонд</b><br>Сведения по запросам, отправленным в Фонд социального<br>страхования Российской Федерации                                                                                                    |
| Контроль уплаты страховых взносов,<br>выплаты страхового обеспечения<br>Сведения по проверкам правильности исчисления,<br>полноты и своевременности уплаты страховых взносов,<br>правомерности и правильности произведенных расходов,<br>полноты и достоверности сведений реестров ПВСО                                                                                                    |                                                                                                    |
|                                                                                                    | Контроль уплаты страховых взносов,<br>выплаты страхового обеспечения<br>Сведения по проверкам правильности исчисления,<br>полноты и своевременности уплаты страховых взносов,<br>правомерности и правильности произведенных расходов,<br>полноты и достоверности сведений реестров ПВСО |

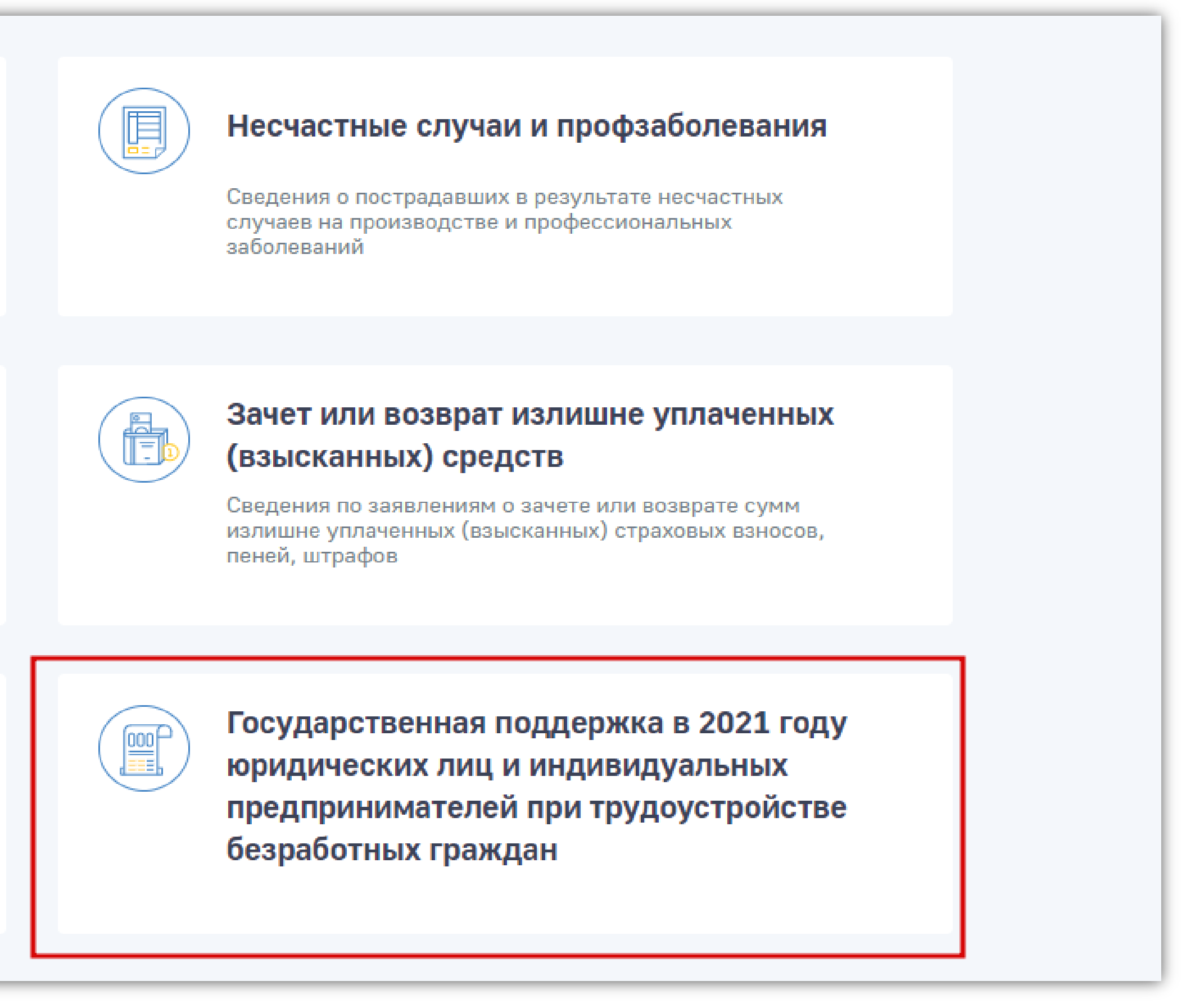

## 3. Для формирования и отправки заявления нажать кнопку «+Создать заявление»

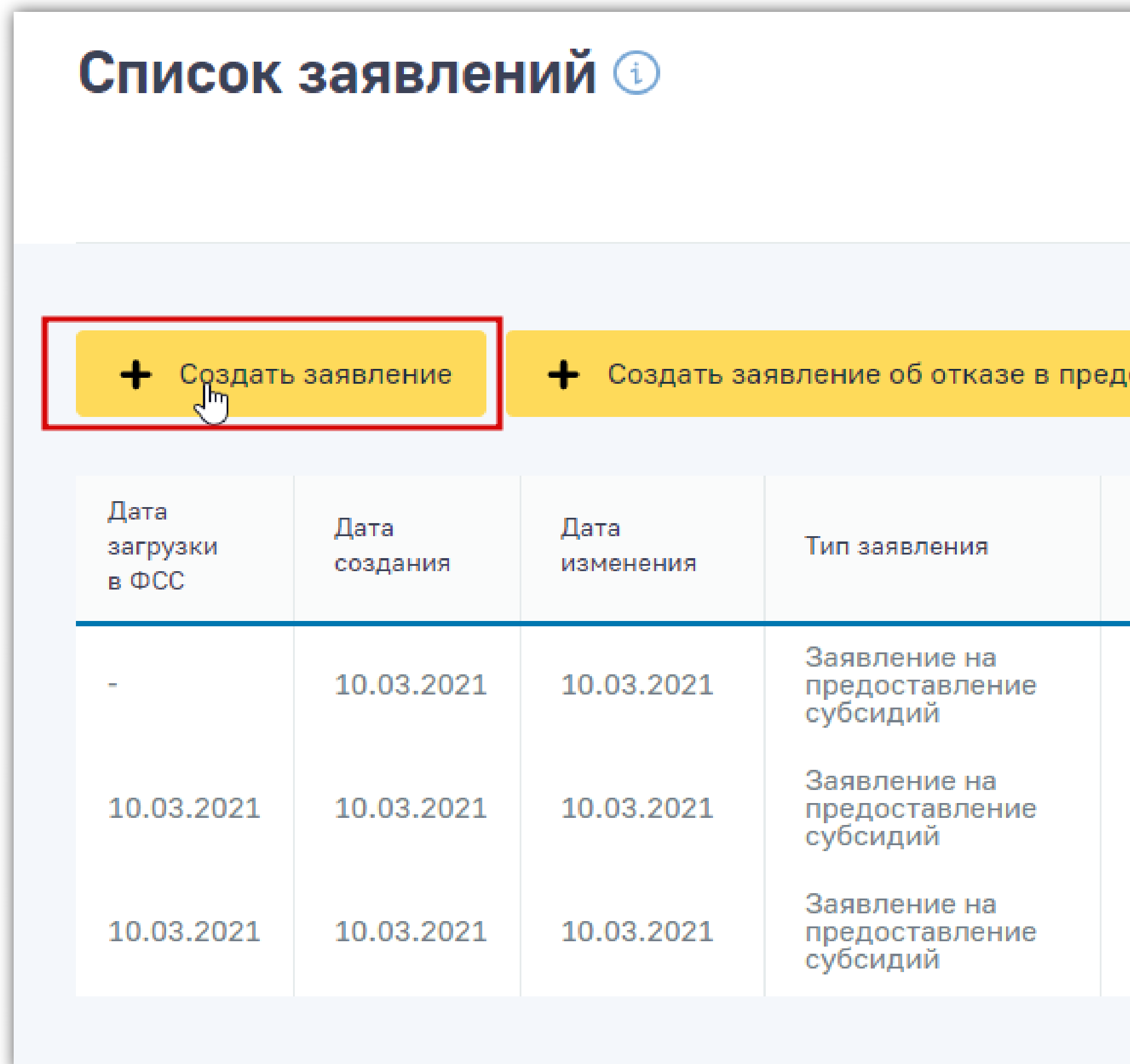

|                                                                   | Заявления н               | а предоставление с  | убсидий Субсидии                         |
|-------------------------------------------------------------------|---------------------------|---------------------|------------------------------------------|
| оставлении субсиди                                                | й Кол-во записей          | 20   ~              |                                          |
| № заявления                                                       | Автор                     | Статус<br>заявления | Уведомление<br>об обработке<br>заявления |
| <u>bd0c6a99-2643-</u><br><u>4839-9d70-</u><br><u>5832357d6ef2</u> | ЛЕЩЕВ ОЛЕГ<br>АНАТОЛЬЕВИЧ | Черновик            | -                                        |
| <u>c3ea50ac-4f68-</u><br><u>4687-90e4-</u><br>348195da315b        | ЛЕЩЕВ ОЛЕГ<br>АНАТОЛЬЕВИЧ | Отправлено          | -                                        |
| <u>f68e61da-2812-</u><br><u>4c89-8be4-</u><br><u>98afc940cc88</u> | ЛЕЩЕВ ОЛЕГ<br>АНАТОЛЬЕВИЧ | Отправлено          | -                                        |
|                                                                   |                           |                     |                                          |

## 4. Заполнить данные по заявлению

Признак информации: 

~

Регистрац 310327520 **UHH:** 312750683

**ОКОПФ:** 

Код: 65

Номер платежной карты\*:

22021234

| 124 | 12 | 450 | 55       |
|-----|----|-----|----------|
|     |    | -   | <b>.</b> |

Банковский счет (карта МИР) Банковский счет (расчетный счет)

### Способ перечисления возмещения

Наименование: 65

| ионный номер: | Код подчиненности: | Наименование работодателя:        |
|---------------|--------------------|-----------------------------------|
| 15            | 31001              | ГУБКИНСКИЙ МЕХАНИЧЕСКИЙ ЗАВОД ООО |
|               | КПП:               | (uat)                             |
| 7             | 212701001          | ОГРН, ОГРНИП:                     |
| .,            | 312701001          | 1023102257045                     |

### Сведения о работодателе

🔵 Заявитель ( ) Уполномоченный представитель

Кем представлен пакет документов:

Первичная информация ( Коррекция информации

Согласие с условиями возмещения затрат

Подтверждение соответствия условиям предоставления субсидии:

### Основные сведения

### Форма заявления 🛈

🏫 Главная 👌 Возмещение затрат страхователю 👌 Список заявлений 👌 Форма заявления

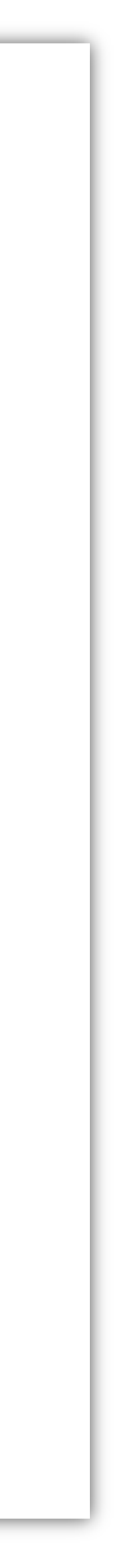

5. В форме ввода заявления на предоставление субсидии ввести сведения по трудоустроенным безработным гражданам. Для этого «добавить» нажать кнопку И заполнить поля ввода.

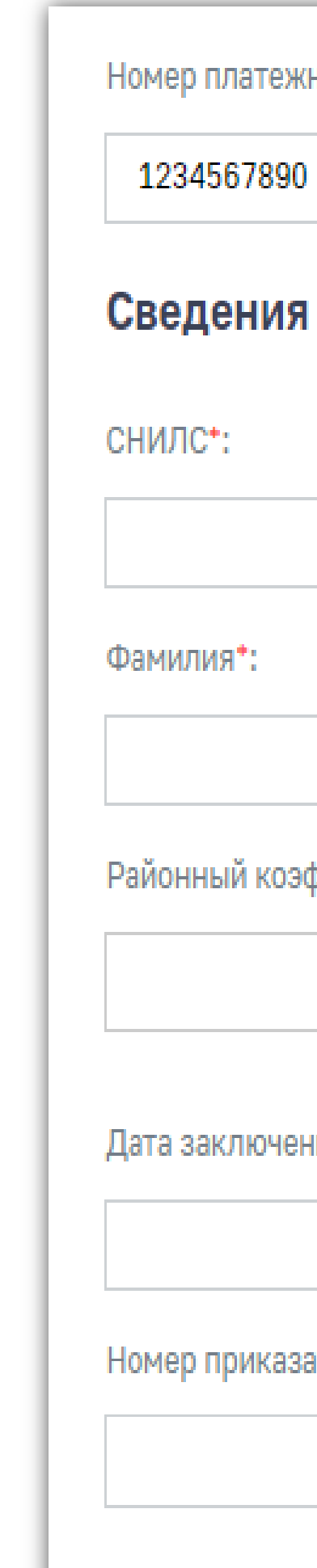

Номер платежной карты\*:

### Сведения по трудоустроенным безработным гражданам

|                 | Дата рождения*:                                                  |                                                                   |
|-----------------|------------------------------------------------------------------|-------------------------------------------------------------------|
|                 |                                                                  |                                                                   |
| *:              | Имя*:                                                            | Отчество (при наличии):                                           |
|                 |                                                                  |                                                                   |
| й коэффициент*: | Сумма страховых взносов,<br>начисленных на МРОТ с учетом<br>РК*: | Размер заработной платы,<br>установленной трудовым<br>договором*: |
| ~               |                                                                  |                                                                   |
| лючения ТД*:    | Дата начала работы*:                                             |                                                                   |
|                 |                                                                  |                                                                   |
| риказа*:        | Дата приказа*:                                                   |                                                                   |
|                 |                                                                  |                                                                   |
| ранить          |                                                                  |                                                                   |

Отмена

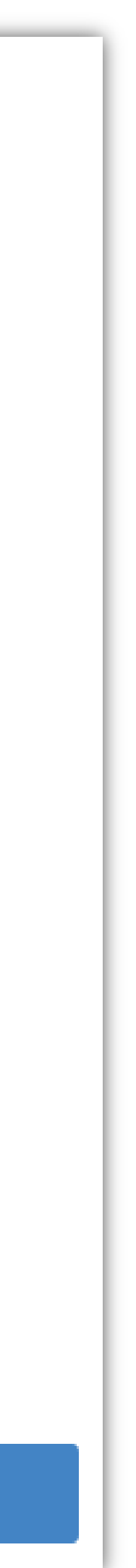

## 6. Для сохранения черновика заявления нажать кнопку «Сохранить»

| Примечание: |                     |  |
|-------------|---------------------|--|
|             |                     |  |
|             |                     |  |
| Сохранить   | Отправить заявление |  |
|             |                     |  |

# 7. Для отправки заявления в ФСС нажать кнопку «Отправить заявление»

| Примечание: |                     |   |  |
|-------------|---------------------|---|--|
|             |                     |   |  |
|             |                     | 1 |  |
| Сохранить   | Отправить заявление |   |  |

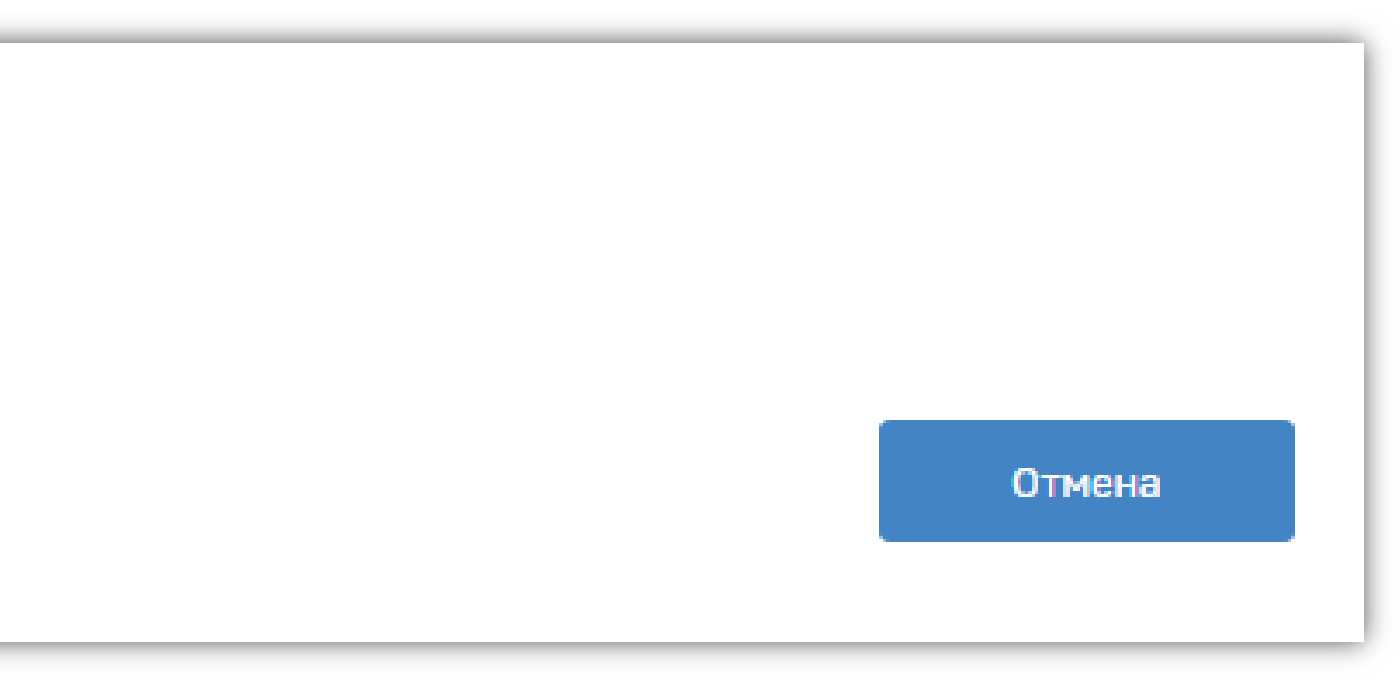

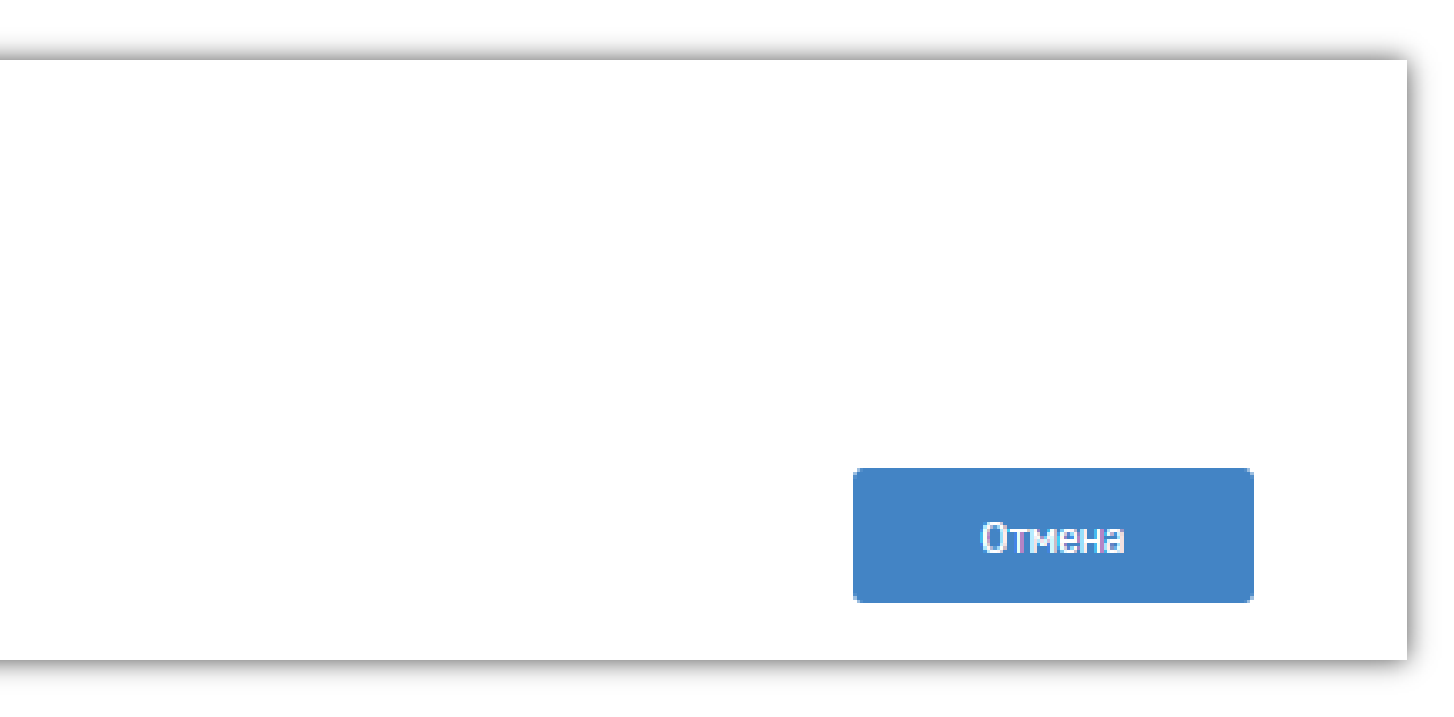

| лисок заявлений 🕕         |                  |                   |                                            |                                                                   |                           |                     |                                          |  |
|---------------------------|------------------|-------------------|--------------------------------------------|-------------------------------------------------------------------|---------------------------|---------------------|------------------------------------------|--|
|                           |                  |                   |                                            |                                                                   | Заявления на              | а предоставление с  | убсидий Субсидии                         |  |
| + விறுள்                  | заявление        | 🕂 Создать за      | яявление об отказе в пр                    | едоставлении субсиди                                              | й Кол-во записей          | 20   ~              | <del></del> Фильтр                       |  |
| Дата<br>загрузки<br>з ФСС | Дата<br>создания | Дата<br>изменения | Тип заявления                              | № заявления                                                       | Автор                     | Статус<br>заявления | Уведомление<br>об обработке<br>заявления |  |
|                           | 10.03.2021       | 10.03.2021        | Заявление на<br>предоставление<br>субсидий | <u>bd0c6a99-2643-</u><br><u>4839-9d70-</u><br><u>5832357d6ef2</u> | ЛЕЩЕВ ОЛЕГ<br>АНАТОЛЬЕВИЧ | Черновик            | -                                        |  |
| 10.03.2021                | 10.03.2021       | 10.03.2021        | Заявление на<br>предоставление<br>субсидий | <u>c3ea50ac-4f68-</u><br><u>4687-90e4-</u><br><u>348195da315b</u> | ЛЕЩЕВ ОЛЕГ<br>АНАТОЛЬЕВИЧ | Отправлено          | _                                        |  |
| 10.03.2021                | 10.03.2021       | 10.03.2021        | Заявление на<br>предоставление<br>субсидий | <u>f68e61da-2812-</u><br><u>4c89-8be4-</u><br><u>98afc940cc88</u> | ЛЕЩЕВ ОЛЕГ<br>АНАТОЛЬЕВИЧ | Отправлено          | -                                        |  |
| -                         | 10.03.2021       | 10.03.2021        | Заявление на<br>предоставление<br>субсидий | <u>4690ce33-6ef6-</u><br><u>4626-9c84-</u><br><u>1eafdcfcc169</u> | ЛЕЩЕВ ОЛЕГ<br>АНАТОЛЬЕВИЧ | Черновик            | -                                        |  |
|                           | 10.03.2021       | 10.03.2021        | Заявление на<br>предоставление<br>субсидий | <u>d387b0c9-2f13-</u><br><u>4c1a-8832-</u><br><u>da03db35592e</u> | ЛЕЩЕВ ОЛЕГ<br>АНАТОЛЬЕВИЧ | Черновик            | -                                        |  |
|                           | 10.03.2021       | 10.03.2021        | Заявление на<br>предоставление<br>субсидий | <u>99081c19-a2dc-</u><br>4fc2-9257-<br>b52979cb44a7               | ЛЕЩЕВ ОЛЕГ<br>АНАТОЛЬЕВИЧ | Черновик            | -                                        |  |

# 8. Отправленное заявление примет статус «Отправлено»

8. Для просмотра карточки заявления кликнуть мышкой на номере заявления в соответствующей колонке.

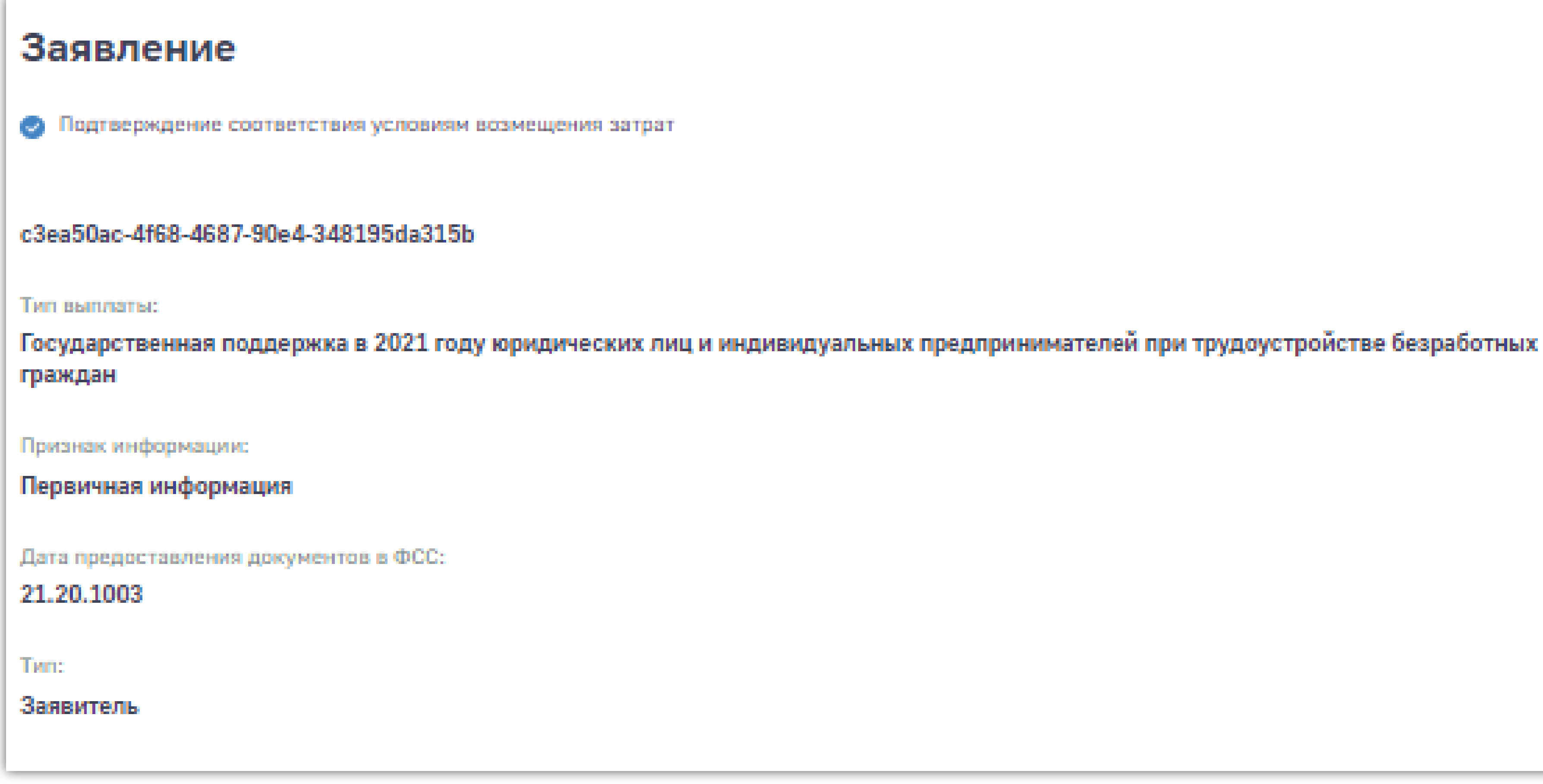

Карточка Сведений о работодателе и Банковских данных

### Сведения о работодателе

Регистрационный номер:

3103275205

Код подчиненности:

Наименование работодателя:

ГУБКИНСКИЙ МЕХАНИЧЕСКИЙ ЗАВОД 000 (uat)

MHH:

1

3127506837

KIIII:

312701001

ОГРН, ОГРНИП:

1023102257045

ОКОПФ:

65

Кодр

Наименование:

65

+ Банковские данные

### Сведения о работниках

| Снилс       | Фамилия | Имя  | Отчество | Дата<br>рождения | Районный<br>коэффициент | Сумма<br>взносов | Размер<br>заработной<br>платы | Дата<br>заключения<br>ТД | Дата начала<br>работы |
|-------------|---------|------|----------|------------------|-------------------------|------------------|-------------------------------|--------------------------|-----------------------|
| 15945671208 | Иванов  | Иван | Иванович | 09.09.1999       | 1.00                    | 5000             | 50000                         | 10.02.2021               | 10.02.2021            |
| 00045671298 | Петров  | Пётр | Петрович | 05.05.1985       | 1.15                    | 300              | 3000                          | 01.02.2021               | 10.02.2021            |
| 00000071225 | Сидоров | Иван | Петрович | 07.07.1974       | 1.25                    | 50               | 50000                         | 01.02.2021               | 10.02.2021            |
|             |         |      |          |                  |                         |                  |                               |                          |                       |